## Adding Pregnancies in Women's Health

1. Click "Add Pregnancy"

| :<br>- <no -="" date="" discharge="">]</no>                       | Age:59 years<br>DOB:1965-Feb-01 | Sex:Female<br>MRN:888001039                                          | Loc:Maternal Child PCH; 218; 1<br>** No Known Allergies ** |
|-------------------------------------------------------------------|---------------------------------|----------------------------------------------------------------------|------------------------------------------------------------|
| 🗧 < 🔿 🔻 🛖 Women's Hea                                             | Ith View                        |                                                                      |                                                            |
| Add Pregnancy Create Note Nursing Progress Note Select Other Note |                                 | Calculator × Postpartum × ctive pregnancy. Add a pregnancy or Reopen | Neonate Workflow × + 🖬 o                                   |

- 2. Enter LMP or Ultrasound tab if patient had revised EDD confirmed by early u/s
- 3. The responsible provider will default to the provider entering the information, this needs to be changed to the most responsible provider (obstetrician/midwife/family physician)

| Add Pregnancy                                                                                                    |                                                                                                    |          |
|----------------------------------------------------------------------------------------------------|----------------------------------------------------------------------------------------------------|----------|
| Responsible provider       Onset: Date         Training, PCH OB Nurse16,       2024.Jam.01         Confirmation       Confirmed date         Confirmed       2024.Sep-26         Number of Gestations = Number of Baby Labels       Label(s) once created once the modifier in I-view         1 = Baby A       Label(s) once created once the modifier in I-view         When adding new pregnancy, either use       LMP or Ultrasound tab if patient had revised EDD confirmed by u/s EDD will automatically populate.         Responsible provider is OB that pt is under       Responsible provider is OB that pt is under | Onset Date<br>Use as ART Date<br>Use as LMP Date<br>Confirmation method<br>Urine hCG<br>Serum hCG<br>Ultrasound<br>Progesterone<br>Home pregnancy test<br>Clinical pregnancy test | Comments |
| Add EDD Maintenance       Method       Last Menstrual Period       Confirmation       Confirmed       EDD       2024-Oct-07       Show Additional Details                                                                                                    | Description Co Normal Amount/Duration Abnormal Amount/Duration Date Approximate Date Definite Date Unknown Other                                                                  | mments   |

OK Cancel

4. Click on the "Gravida/Parity" to add previous pregnancies/delieveries

| Pregnancy Ove    | rview                       |                |                   |             |                    |                                  | ſj           |
|------------------|-----------------------------|----------------|-------------------|-------------|--------------------|----------------------------------|--------------|
| Current Progna   |                             |                | n                 | Ca          | ncel Pregnancy Clo | se Pregnancy Modif               | fy Pregnancy |
|                  | Contact Info                | Demographics   |                   |             |                    |                                  |              |
| EDD              | 11/01/24<br>(Authoritative) | Current Weight | -                 | Blood Type  |                    | Preterm Labor This<br>Pregnancy: | No           |
| EGA              | 34 Weeks, 4 Days            | Hoight         |                   | Membrane    | [Baby A] Delivered |                                  |              |
| Gravida/Parity   | G3,P2(1,1,0,2)              | BMT            | _                 |             |                    |                                  |              |
| Multiple Fetuses | No, Singleton               | DHI            |                   |             |                    |                                  |              |
| Feeding Plan     | - /                         |                |                   |             |                    |                                  |              |
| <                |                             | Once current   | pregnancy is add  | ded-click 🦰 |                    |                                  | >            |
|                  |                             | here to        | o add any previou | JS          |                    |                                  | -            |
| EDD Maintenan    | nce (1)                     | pregn          | ancies/deliverie: | s           |                    |                                  | +            |

- 5. Click "Pregnancy"
- 6. Click "Add"
- 7. Enter all the information provided on the Prenatal Record
- 8. Only the year and/or month is requried if the patient has experienced abortion/miscarriage

| < > 👻 🔒 Hi                                                                                                    | stories                                                                                                    |                                                                  |                                                                                                    |                                                                            |
|----------------------------------------------------------------------------------------------------|----------------------------------------------------------------------------------------------------|------------------------------------------------------------------|----------------------------------------------------------------------------------------------------|----------------------------------------------------------------------------|
| Procedure Social Hist                                                                                                    | ory Family Past Medical                                                                                                    | Pregnancy                                                        |                                                                                                    |                                                                            |
|                                                                                                    |                                                                                                    |                                                                  | Select "Preanancy"                                                                                                    | 2                                                                          |
| Mark All as Reviewee                                                                                                    |                                                                                                    |                                                                  | Select Treghtiney                                                                                                    | 5                                                                          |
|                                                                                                    | CIICK )                                                                                                    | Undated: 2024-Nov-15 10:21:42                                    |                                                                                                    |                                                                            |
| Add Mod                                                                                                    | fy case                                                                                                    | opulated: 2024-1009-10 10:21:42                                  |                                                                                                    |                                                                            |
| Delivery/Outcome D                                                                                                    | ate/Time Gestation Weeks Pr                                                                                                    | regnancy Outcome Length of Lab                                   | or Sex Weight Anesthesia Type Delivery Hospit                                                                                                    | al Preterm La                                                              |
| 2022-Sep-09                                                                                                    | 41 2/7 Va                                                                                                    | aginal Birth                                                     | M Epidural                                                                                                    | Yes                                                                        |
| 2024-Feb-26 22:3                                                                                                    | 3 40 4/7 Va                                                                                                    | aginal Birth                                                     |                                                                                                    |                                                                            |
| 2024-Oct-30                                                                                                    | 38 Ui                                                                                                    | nknown Outcome                                                   |                                                                                                    |                                                                            |
| <                                                                                                    |                                                                                                    |                                                                  |                                                                                                    |                                                                            |
| Gravida/Para                                                                                                    | hanna Dana Dankanna Albankiana                                                                                                    | Line Child Line Comment                                          | -(                                                                                                    | L                                                                          |
| Gravida Para Fuir                                                                                                    | term Para Preterm Abortions                                                                                                    | Living Child Living Comment                                      | Only the year is required                                                                                                    |                                                                            |
| 4 3                                                                                                    | 0                                                                                                    | 2                                                                | ( for Abortions or                                                                                                    |                                                                            |
|                                                                                                    |                                                                                                    |                                                                  | miscarrages                                                                                                    | 5                                                                          |
|                                                                                                    |                                                                                                    |                                                                  |                                                                                                    | )                                                                          |
|                                                                                                    |                                                                                                    |                                                                  |                                                                                                    |                                                                            |
|                                                                                                    |                                                                                                    |                                                                  |                                                                                                    |                                                                            |
|                                                                                                    |                                                                                                    |                                                                  |                                                                                                    |                                                                            |
| - 899001052 Opened by Training                                                                                                    | PCH OP Nurre15                                                                                                    |                                                                  |                                                                                                    |                                                                            |
| - 888001053 Opened by Training<br>nks Help                                                                                                    | y, PCH OB Nurse15,                                                                                                    |                                                                  | Vaginal Birth<br>Cesarean Birth                                                                                                    |                                                                            |
| t - 888001053 Opened by Training<br>nks Help<br>nt Lists  Scheduling 🖕 🔅 🜊                                                                                                    | I, PCH OB Nurse15,<br>IRC Ț I I III Tear Off அ∏ Exit □ Ca                                                                                                    | lculator 🌃 AdHoc 🔒 PM Conversatio                                | Vaginal Birth<br>Cesarean Birth<br>V aginal, forcep and vacuum assist<br>r K Ectopic prof                                                                                                    | uest 🏐 Result C                                                            |
| R - 88001053 Opened by Training<br>inks Help<br>nt Lists IIII Scheduling 📜 i 🕄<br>/O HEATHER ×                                                                                                    | , PCH OB Nurse15,<br>iRC 🌷 : Tear Off 쇄 Exit 📄 Ca                                                                                                    | Iculator 🍯 AdHoc 🔒 PM Conversatio                                | Vaginal Birth<br>Cesarean Birth<br>Vaginal, forcep and vacuum assist<br>Ectopic<br>Vaginal, forcep assist → 6                                                                                                    | uest 🏐 Result C                                                            |
| - 888001053 Opened by Training<br>nks Help<br>nt Lists IIII Scheduling () (0)<br>HEATHER ×<br>HEATHER<br>Discharge date>                                                                                                    | , PCH OB Nurse15,<br>RC ↓ I I IIIIIIIIIIIIIIIIIIIIIIIIIIIIIII                                                                                                    | Iculator MAdHoc 🔒 PM Conversatio<br>Sex:Female<br>MRN-888001053  | Vaginal Birth<br>Cesarean Birth<br>Vaginal, forcep and vacuum assist<br>Vaginal, forcep assist<br>Vaginal, vacuum assist<br>VBAC<br>CoSection classical<br>R                                                                                                    | uest 🖏 Result C<br>Recent - MR<br>RO:<br>ESUS:                             |
| - 888001053 Opened by Training<br>nk Help<br>nt Lists IIII Scheduling 1 0 0 HEATHER<br>HEATHER<br>Discharge dates 1                                                                                                    | , PCH OB Nurse15,<br>RC 📱 :  Tear Off 쇄 Exit 📄 Ca<br>Age:29 years<br>DOB:1995-Feb-27                                                                                                    | Iculator 🍯 AdHoc 🔒 PM Conversatio<br>Sex:Female<br>MRN:888001053 | Vaginal Birth<br>Cesarean Birth<br>Vaginal, forcep and vacuum assist<br>Ectopic<br>Vaginal, vacuum assist<br>Vaginal, vacuum assist<br>Vacuum assist<br>Vacuum assist | uest 🏐 Result C<br>🗊 Recent 👻 MF<br>RO:<br>ESUS:                           |
| - 889001053 Opened by Training<br>nks Help<br>nt Lists i Scheduling : Q<br>O HEATHER -<br>HEATHER<br>- Discharge date><br>> • A Histories                                                                                                    | , PCH OB Nurse15,<br>IRC ↓ I IIII Tear Off J IIII Evit → Ca<br>Age:29 years<br>DOB:1995-Feb-27                                                                                                    | lculator MAdHoc 🔒 PM Conversatio<br>SexcFemale<br>MRN:888001053  | Vaginal Birth<br>Cesarean Birth<br>Vaginal, forcep and vacuum assist<br>Ectopic<br>Vaginal, yacuum assist<br>VBala, Vacuum assist<br>VBala, Cassical<br>Unknown Outcome<br>C-Section, Iow transverse<br>C-Section, Iow transverse<br>C-Section, Iow transverse<br>C-Section, Iow transverse                                                                                                    | uest 🖏 Result C<br>T Recent Y MF<br>RO:<br>ESUS:<br>creen — Prin           |
| - 888001053 Opened by Training<br>hs Help<br>ht Lists Scheduling , Q<br>O HEATHER ×<br>HEATHER<br>Discharge date>]<br>A Histories<br>cedure Social History Family                                                                                                    | r, PCH OB Nurse15,<br>RC ↓ I IIIIIIIIIIIIIIIIIIIIIIIIIIIIIIIII                                                                                                    | lculator MAdHoc 🔒 PM Conversatio<br>Sex:Female<br>MRN:888001053  | Vaginal Birth<br>Cesarean Birth<br>Vaginal, forcep and vacuum assist<br>Ectopic<br>Vaginal, vacuum assist<br>VBAC<br>C-Section, Low transverse<br>C-Section, Jow transverse<br>C-Section, Jow transver                                                        | uest 📽 Result C<br>📲 Recent - MF<br>RO:<br>ESUS:<br>creen – 🖨 Prin         |
| - 888001053 Opened by Training<br>hts Help<br>ht lists  Scheduling  () () () () () () () () () () () () ()                                                                                                    | , PCH OB Nurse15,<br>RC 『 : 法 Tear Off                                                                                                    | lculator MAdHoc 🔒 PM Conversatio<br>Sex:Female<br>MRN:888001053  | Vaginal Birth<br>Cearean Birth<br>Vaginal, forcep and vacuum assist<br>Ectopic<br>Vaginal, vacuum assist<br>VBAC<br>C-Section, classical<br>Unknown Outcome<br>C-Section, Jow transverse<br>C-Section, Jow transverse<br>C-Section, Jow transverse<br>C-Section, Jow transverse<br>C-Section, Jow transverse<br>C-Section, Jow transverse<br>C-Section, Jon criston<br>C-Section, Tincision<br>C-Section, Tincision<br>C-Section, Tincision<br>C-Section, Tincision                                                                                                    | uest 📽 Result C<br>🗑 Recent - MR<br>RO:<br>ESUS:<br>creen 😑 Prin           |
| - 888001053 Opened by Training<br>nis Help<br>nt Lists Scheduling () ()<br>O HEATHER ×<br>Discharge date><br>A Histories<br>cedure Social History Family<br>() ()<br>Gravida Para Fullterm                                                                                                    | t, PCH OB Nurse15,<br>RC ; ; ; ; Tear Off<br>Age:29 years<br>DOB:1995-Feb-27<br>Past Medical Pregnancy<br>0 0<br>Para Preterm Abortions                                                                                                    | Iculator MAdHoc Sex:Female<br>MRN:888001053                      | Vaginal Birth       Cesarean Birth         Vaginal, forcep and vacuum assist       prd Required         Vaginal, vacuum assist       Paginal, vacuum assist         Vaginal, vacuum assist       Paginal, vacuum assist         Vaginal, vacuum assist       A         Vaginal, vacuum assist       A         Vaginal, vacuum assist       A         C-Section, Jon vertical       C         C-Section, Jincision       C-Section, forcep and vacuum assist         C-Section, vacuum assist       C-Section, vacuum assist                                                                                                    | uest 🎆 Result C<br>Recent - MR<br>RO:<br>ESUS:<br>creen — Prin             |
| - 888001053 Opened by Training<br>nks Help<br>tt Lists Scheduling () ()<br>O HEATHER ×<br>Discharge date><br>Histories<br>cedure Social History Family<br>0 0<br>Gravide Para Fullterm<br>1 0                                                                                                    | <ul> <li>p. PCH OB Nurse15,</li> <li>RC : Exter Off Lexit Ca</li> <li>Age:29 years<br/>DOB:1995-Feb-27</li> <li>Past Medical Pregnancy</li> <li>0</li> <li>0</li> <li>0</li> <li>Para Preterm Abortions</li> <li>0</li> </ul>                                                                                   | Iculator MAdHoc PM Conversatio                                   | Vaginal Birth         Cesarean Birth         Vaginal, forcep and vacuum assist         Ectopic         Vaginal, vacuum assist         Vaginal, vacuum assist         VBARDAL, forcep assist         VBARDAL, forcep assist         VBARDAL, C-Section, Iow transverse         C-Section, Iow transverse         C-Section, Iow transverse         C-Section, Iow transverse         C-Section, Iow transverse         C-Section, Iow transverse         C-Section, Iorcep and vacuum assist         C-Section, forcep assist         C-Section, Vacuum assist         C-Section, Vacuum assist         C-Section, Vacuum assist         C-Section, Vacuum assist         C-Section, Vacuum assist         C-Section, Vacuum assist         C-Section, Vacuum assist         C-Section, Vacuum assist         C-Section, Vacuum assist         C-Section, Vacuum assist         C-Section, Vacuum assist         C-Section, Vacuum assist                                                                                                    | uest 🎆 Result C<br>🖥 Recent - Mi<br>RO:<br>ESUS:<br>creen – Prin           |
| - 888001053 Opened by Training<br>nks Help<br>tt Lists Scheduling () ()<br>O HEATHER ×<br>Discharge date><br>+ Histories<br>cedure Social History Family<br>0 0<br>Gravida Para Fullterm<br>1 0<br>aby A                                                                                                    | <ul> <li>p. PCH OB Nurse15,</li> <li>RC : Extra Coff Letting Ca</li> <li>Age:29 years<br/>DOB:1995-Feb-27</li> <li>Past Medical Pregnancy</li> <li>0</li> <li>0</li> <li>0</li> <li>Para Preterm Abortions</li> <li>0</li> </ul>                                                                                | Iculator MAdHoc PM Conversatio                                   | Vaginal Birth         Cesarean Birth         Vaginal, forcep and vacuum assist         Ectopic         Vaginal, vacuum assist         Vaginal, vacuum assist         VBACC         Vaginal, vacuum assist         VBACC         Vaction, forcep assist         VBACC         VBACC         C-Section, low transverse         C-Section, Jincision         C-Section, forcep and vacuum assist         C-Section, rome and vacuum assist         C-Section, vacuum assist         C-Section, now there         C-Section, nown         Ectopic, laparotomy         Ectopic, medical management                                                                                                    | uest 🎆 Result C<br>🗑 Recent > Mi<br>RO;<br>ESUS:<br>creen 🦲 Piri           |
| - 888001053 Opened by Training<br>nks Help<br>tt Lists mischeduling " ()<br>O HEATHER <<br>Discharge date>]<br>• A Histories<br>Ecdure Social History Family<br>0 0<br>Gravida Para Fullterm<br>1 0<br>                                                                                                    | ), PCH OB Nurse15,<br>SRC :: : : : : : : : : : : : : : : : : :                                                                                                     | Iculator MAdHoc PM Conversatio<br>Sex:Female<br>MRN:888001053    | Vaginal Bith<br>Cesarean Bith<br>Vaginal, forcep and vacuum assist<br>Ectopic       prd Requirement<br>Vaginal, vacuum assist<br>VBAC         Vaginal, vacuum assist<br>VBAC       minimizement<br>C-Section, low transverse         C-Section, low transverse       C-Section, low transverse         C-Section, low transverse       C-Section, low transverse         C-Section, low transverse       C-Section, low transverse         C-Section, low transverse       C-Section, low transverse         C-Section, low transverse       C-Section, low transverse         C-Section, low transverse       C-Section, low transverse         C-Section, low transverse       C-Section, low transverse         C-Section, low transverse       C-Section, low transverse         C-Section, low transverse       C-Section, low transverse         C-Section, low transverse       C-Section, vacuum assist         C-Section, vacuum assist       C-Section, vacuum assist         C-Section, unknown       Ectopic, laparotomy         Ectopic, laparotomy       Ectopic, medical management         Spontaneous Abortion with D&C       Spontaneous Abortion                                                                                                    | uest CResult C                                                             |
| - 888001053 Opened by Training<br>nks Help<br>nt tists im Scheduling ", " (2)<br>O HEATHER<br>Discharge dates]                                                                                                    | p. PCH OB Nurse15,<br>RC : Rear Off : Exit Ca<br>Age:29 years<br>DOB:1995.Feb-27<br>/ Past Medical Pregnancy<br>0 0<br>Para Pretern Abortions<br>0 0<br>0                                                                                                    | Iculator M AdHoc PM Conversatio                                  | Vaginal Birth<br>Cearean Birth<br>Cearean Birth<br>Vaginal, forcep advacuum assist<br>Ectopic<br>Vaginal, socuum assist<br>Vaginal, vacuum assist<br>Vaginal, vacuum assist<br>C-Section, classical<br>Unknown Outcome<br>C-Section, classical<br>Unknown Outcome<br>C-Section, Jon vertical<br>C-Section, Jon vertical<br>C-Section, Jon vertical<br>C-Section, Tincision<br>C-Section, forcep and vacuum assist<br>C-Section, forcep assist<br>C-Section, forcep assist<br>C-Sec                                                                                                    | uest CResult C                                                             |
| - 888001053 Opened by Training<br>nks Help<br>nt Lists Scheduling () ()<br>O HEATHER<br>- Discharge dates]<br>- • • • • Histories<br>Cedure Social History Family<br>0 0<br>Gravida Para Fullterm<br>1 0<br>                                                                                                    | p, PCH OB Nurse15,<br>RC ↓ Tear Off ﷺ Exit ↓ Ca<br>Age:29 years<br>DOB:1995-Feb-27<br>0 0<br>Pars Preterm<br>Abortions<br>0 0<br>• Gestation a<br>• Gestation a<br>• Gestation a                                                                                                    | Iculator MAdHoc A PM Conversatio                                 | Vaginal Birth<br>Cesarean Birth<br>Vaginal, forcep and vacuum assist<br>Ectopic     prd Requ       Vaginal, forcep assist<br>Vaginal, vacuum assist<br>Vada (assical<br>Unknown Outcome<br>C-Section, Ion vertical<br>C-Section, Jon vertical<br>C-Section, Tincision<br>C-Section, Tincision<br>C-Section, Tincision<br>C-Section, forcep and vacuum assist<br>C-Section, forcep and vacuum assist<br>C-Section, forcep and vacuum assist<br>C-Section, forcep and vacuum assist<br>C-Section, other<br>C-Section, other<br>C-Section, other<br>C-Section, and C-Section, forcep and vacuum assist<br>C-Section, forcep and vacuum assist<br>C-Section, other<br>C-Section, other<br>C-Section,                              | uest Result C<br>Ro:<br>ESUS:<br>creen R:                                  |
| - 888001053 Opened by Training<br>nks Help<br>nt Lists i Scheduling : : : : :<br>MEATHER<br>Discharge date>]<br>> • • • • Histories<br>Cedure Social History Family<br>0 0<br>Gravida Para Fullterm<br>1 0<br>Haby A<br>- • Add Baby<br>* • Add Baby<br>* • Add Baby<br>* • • • • • • • • • • • • • • • • • • •                                                                                                    | p, PCH OB Nurse15,<br>SRC ↓ ★ Tear Off ★ Exit ← Ca<br>Age:29 years<br>DOB:1995.Feb-27<br>/ Past Medical Pregnancy<br>0 0<br>Para Preterm Abortions<br>0 0<br>* Gestation a<br>• Veeks                                                                                                    | Iculator MAHoc A PM Conversatio                                  | Vaginal Birth<br>Cesarean Birth<br>Vaginal, forcep and vacuum assist<br>Ectopic       prd Requ<br>Vaginal, vacuum assist<br>VaC         Vaginal, vacuum assist<br>VBAC       C         C-Section, Issical<br>Unknown Outcome<br>C-Section, Jow transverse<br>C-Section, Jow transverse<br>C-Section, Jorcep and vacuum assist<br>C-Section, Tincision<br>C-Section, Trorep and vacuum assist<br>C-Section, Torcep assist<br>C-Section, Torcep assist<br>C-Section, torcep assist<br>C-Section, the C-Section, the C-Section                                                                                                    | uest Result C<br>Recent V MP<br>RO:<br>ESUS:<br>creen RM                   |
| - 889001053 Opened by Training<br>nks Help<br>nt Lists im Scheduling : : : : : : : : : : : : : : : : : : :                                                                                                    | p, PCH OB Nurse15,<br>SRC ↓ ★ Tear Off ★ Dit ← Ca<br>Age:29 years<br>DOB:1995.Feb.27<br>Past Medical Pregnancy<br>0 0<br>Para Preterm Abortions<br>0 0<br>* Gestation a<br>• Weeks<br>Infant's Weight                                                                                                    | Iculator MAdHoc A PM Conversatio                                 | Vaginal Birth<br>Ceasean Birth<br>Vaginal, forcep and vacuum assist<br>Ectopic<br>Vaginal, forcep assist<br>Vaginal, vacuum assist<br>VBAC<br>C-Section, classical<br>Unknown Outcome<br>C-Section, Jon vertical<br>C-Section, Jon vertical<br>C-Section, Joncison<br>C-Section, Joncep and vacuum assist<br>C-Section, Tincison<br>C-Section, Varone assist<br>C-Section, Varone assist<br>C-Section, Var                                            | uest Result C<br>Ro:<br>ESUS:<br>creen Prin                                |
| - 88001053 Opened by Training nks Help nt Lists im Scheduling ", i Q, i O HEATHER  HEATHER Discharge date>1  - Attract Attract  Discharge date>1  - Attract  - Attract  - Attra | g, PCH OB Nurse15,<br>SRC ↓ ↓ ★ Tear Off ★ Exit ← Ca<br>Age:29 years<br>DOB:1995-Feb-27<br>Past Medical Pregnancy<br>0 0<br>Para Preterm Abortions<br>0 0<br>Para Preterm Abortions<br>0 0<br>• Gestation a<br>• Weeks<br>Infant's Weight<br>↓ ↓ ↓ ↓ ↓ ↓ ↓                                                      | Iculator MAdHoc PM Conversatio                                   | Vaginal Birth<br>Cesarean Birth<br>Vaginal, forcep and vacuum assist<br>Ectopic<br>Vaginal, vacuum assist<br>Vaginal, vacuum assist<br>VAC<br>C-Section, clossical<br>Unknown Outcome<br>C-Section, Jon transverse<br>C-Section, Jon transverse<br>C-Section, Jon transverse<br>C-Section, Jon transverse<br>C-Section, Jon transverse<br>C-Section, Jon transverse<br>C-Section, Jon transverse<br>C-Section, Vacuum assist<br>C-Section, Vacuum assist<br>C-Sect                                            | uest Result C                                                              |
| - 888001053 Opened by Training<br>nis Help<br>nt Lists Scheduling () ()<br>O HEATHER ×<br>HEATHER ×<br>HEATHER ×<br>HEATHER ×<br>HIStories<br>Cedure Social History Family<br>0 0<br>Gravida Para Fullterm<br>1 0<br>laby A<br>Add Baby<br>*Delivery/Outcome Date/Time<br>2024-Sep-26<br>Child's Sex<br>Mother Complications<br>None                                                                                                    | g, PCH OB Nurse15,<br>SRC ↓ ↓ ★ Tear Off ★ Exit ← Ca<br>Age:29 years<br>DOB:1995-Feb-27<br>/ Past Medical Pregnancy<br>0 0 0<br>Para Preterm Abortions<br>0 0<br>Para Preterm Abortions<br>0 0<br>Para Preterm Abortions<br>0 0<br>Para Preterm Abortions<br>0 0<br>0 0<br>0 0<br>0 0<br>0 0<br>0 0<br>0 0<br>0 | Iculator MAdHoc PM Conversatio                                   | Vaginal Birth<br>Cearean Birth<br>Vaginal, forcep and vacuum assist<br>Ectopic<br>Vaginal, vacuum assist<br>VBAC<br>C-Section, classical<br>Unknown Outcome<br>C-Section, Jon vertical<br>C-Section, Jon vertical<br>C-Section, Jon vertical<br>C-Section, Tincision<br>C-Section, Tincision<br>C-Section, Torcep and vacuum assist<br>C-Section, Torcep and vacuum assist<br>C-Section, Vacuum assist<br>C-Section, Vacuum assist                                                | uest 🙀 Result C<br>Recent V MF<br>RO:<br>Creen Print<br>mins<br>s          |
| R- 888001053 Opened by Training<br>inks Help<br>nt Lists Scheduling () ()<br>() HEATHER ×<br>HEATHER ×<br>HEATHER ×<br>HISTORES<br>Cedure Social History Family<br>0 0<br>Gravida Para Fullterm<br>1 0<br>Staby A<br>Add Baby<br>*Delivery/Outcome Date/Time<br>2024/Sep.26<br>Child's Sex<br>None<br>Father of Baby - Name                                                                                                    | g, PCH OB Nurse15,<br>SRC ↓ : ★ Tear Off ★ Exit ← Ca<br>Age:29 years<br>DOB:1995-Feb-27<br>/ Past Medical Pregnancy<br>0 0 0<br>Para Preterm Abortions<br>0 0<br>Para Preterm Abortions<br>0 0<br>Para Preterm Abortions<br>0 0<br>Fedal Complications<br>V Ibs g<br>Fetal Complications<br>V None              | Iculator MAdHoc PM Conversatio                                   | Vaginal Birth<br>Cearean Birth<br>Vaginal, forcep and vacuum assist<br>Ectopic       prd Reg         Vaginal, vacuum assist<br>Vaginal, vacuum assist<br>VaC       a         Vaginal, vacuum assist<br>VBAC       a         C-Section, Idaxical<br>Unknown Outcome       a         C-Section, Iow transverse       C Full s         C-Section, Iorce and vacuum assist<br>C-Section, forcep and vacuum assist<br>C-Section, Vacuum assist<br>C-Section, Vacuum assist<br>C-Section, unknown<br>Ectopic, Iaparotomy<br>Ectopic, redical management<br>Spontaneous Abortion with D&C<br>Therapeutic Abortion, medical<br>Therapeutic Abortion, medical<br>Therapeutic Abortion, surgical       f Labor         V       Delivery Hospital       Preterm Labor         V       Neonate Complications       Newborn's Nam                                                                                                    | uest C Result C<br>Recent • M<br>RO:<br>SUS:<br>creen • Print<br>mins<br>e |

| Baby A                                  |                                              |                             |                 |
|-----------------------------------------|----------------------------------------------|-----------------------------|-----------------|
| 🖶 Add Baby                              |                                              |                             |                 |
| *Delivery/Outcome Date/Time             | *Gestation at Birth                          | *Pregnancy Outcome / Result | Length of Labor |
| 2024-Sep-26                             | O Weeks Days O Unknown or Approximate        | ~                           | hrs mins        |
| Child's Sex Infant's Weight             | gms                                          | Delivery Hospital           | Preterm Labor   |
| Mother Complications Fetal Complication | s *Neonate Outcome                           | Neonate Complications       | Newborn's Name  |
| None V None                             | ~                                            | None ~                      |                 |
| Father of Baby - Name                   | Fetal Demise<br>Live Birth<br>Neonatal Death |                             |                 |
|                                         |                                              |                             |                 |

| Procedure Social History                     | Family Past Medica    | Pregnancy             |                                 |                         |         |
|----------------------------------------------|-----------------------|-----------------------|---------------------------------|-------------------------|---------|
| Mark All as Reviewed                         |                       |                       |                                 |                         |         |
| 🕂 Add 🛛 🕤 Modify                             | 🚮 Graphs 👻 L          | ast Updated: 2024-Nov | <sup>5 10:21:42</sup> To update | information on previous | )       |
| Delivery/Outcome Date/T                      | ime Gestation Weeks   | Pregnancy Outcome     | Length of Labor                 | pregnancy:              | ther Co |
| 2022-Sep-09                                  | 41 2/7                | Vaginal Birth         | 1. Open "                       | Histories" 2. Click on  |         |
| 2024-Feb-26 22:33                            | 40 4/7                | Vaginal Birth         |                                 | "Pregnancy"             |         |
| 2024-Oct-30                                  | 38                    | Unknown Outcome       | 3. Select                       | pregnancy 4. Select     |         |
| <                                            |                       |                       | "Modi                           | fy" and enter data      |         |
| Gravida/Para<br>Gravida Para Fullterm<br>4 3 | Para Preterm Abortion | ns Living Child Livin | ) Comment                       |                         |         |

|   | Pregnancy Overv   | iew                         | $\frown$           |
|---|-------------------|-----------------------------|--------------------|
| ` |                   |                             |                    |
|   | Current Pregnancy | Contact Info                | Updated            |
|   |                   |                             | information will 💦 |
|   | EDD               | 10/07/24<br>(Authoritativo) | display in         |
|   | EGA               | Delivered                   | "Pregnancy         |
|   | Gravida/Parity    | G4,P3(3,0,0,2)              | ] Overview" 57     |
|   | Multiple Fetuses  | No, Singleton               |                    |
|   | Feeding Plan      | Breast milk                 |                    |
|   |                   |                             |                    |